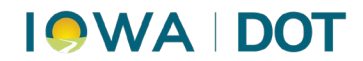

#### ADDING AN ADJUSTED JOURNAL ENTRY

MVD Accounting – Finance Bureau

### Contents

| Using the Product Calculator                 | . 2 |
|----------------------------------------------|-----|
| Completing the Adjusted Journal Entry Record | . 3 |
| Verification                                 | . 4 |

# 

#### **Using the Product Calculator**

| Adjusted Journal Entry                           |                                                                                                    |                                                                    |
|--------------------------------------------------|----------------------------------------------------------------------------------------------------|--------------------------------------------------------------------|
| Location Reason Des Moines DL Station            | As of<br>uue Assignment 🖌 🔸 4/19/2007 1                                                                                                    | 2:00 AM                                                            |
| Financial Unit GL Account # Descript             | tion Debit Credit                                                                                                    |                                                                    |
| Add Row Delete Row Product Calculator<br>Comment | Product Calculator<br>Account Group<br>Des Moines DL Station - DS Acco<br>Source System<br>DL<br>Product<br>Operator's IP<br>Enter a Contra GL Account to use<br>GL Account<br>1999999 - 500 - 005 | Amount oun  Amount  Adjust Adjust Reverse  as an offset if needed. |

Steps:

- 1. Go to the **Finance** menu and select the Adjusted Journal Entry function.
- 2. Select your location (Location field).
- 3. Select the Correct Revenue Assignment reason.
- 4. Enter the date for the adjustment in the "As of" date.(*IMPORTANT*: When adjusting prior days revenue, enter the appropriate date.)
- 5. Click on the **Product Calculator** link.
- 6. Select the **Account Group** containing "DS" in the description. For example: Mahaska DS Account Group
- 7. Enter the amount of the adjustment.
- 8. Select Source System "DL" (for drivers).
- 9. Select Product "Operator's IP."
- 10. Select GL Account "999999 500 005."

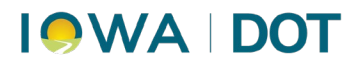

- 11. For Overage, select the **Adjust** option (radio button "Adjustment Type"). For Underage, select the **Reverse** option.
- 12. Click the **SAVE** button (this brings you back to the Adjusted Journal Entry screen).

#### **Completing the Adjusted Journal Entry Record**

| Adjusted Journal Entry       |                             |                   |                |                 |
|------------------------------|-----------------------------|-------------------|----------------|-----------------|
| Location                     | Reason                      |                   | As of          |                 |
| Des Moines DL Station        | Correct Reven               | ue Assignment 🛛 🔽 | + 4/19/2007 12 | :00 AM 🛛 🔽      |
| Transaction Account Posting— |                             |                   |                |                 |
| Financial Unit GLA           | ccount #                    | Description       | Debit          | Credit          |
| I Des Moines D 💌 871000      | ) - 983 - 533 -001 🛛 💌      | Operators License | \$5.00         |                 |
| Des Moines D ⊻               | *                           |                   |                | \$5.00          |
|                              |                             |                   |                |                 |
|                              |                             |                   |                |                 |
|                              |                             |                   |                |                 |
|                              |                             |                   |                |                 |
|                              |                             |                   |                |                 |
|                              |                             |                   |                |                 |
|                              |                             |                   |                |                 |
|                              |                             |                   |                |                 |
|                              |                             |                   |                |                 |
|                              |                             |                   |                |                 |
| Add Bow Delete Bow           | Product Colouistor          |                   |                |                 |
|                              | j <u>Froduct Calculator</u> |                   |                |                 |
| Comment                      |                             |                   | 🔲 Generate R   | leceipt On Save |
| Enter a comment              |                             |                   | Save           | Cancel          |
|                              |                             |                   |                |                 |

Steps:

- 1. NOTE: The Adjustment amount is carried from the Product Calculator to this screen.
- 2. Change the **GL Account** in the first row to "871000 983 533 001" (this is the Operators License account).
- 3. Enter a comment (this is open text).
- 4. Click the **SAVE** button (this saves the Adjusted Journal Entry record).

## 

#### Verification

Steps:

- 1. Go to **Daily Consolidation** function (in Finance).
- 2. Select the "As of" date for which you made the adjustment.
- 3. Highlight the **Account Group** with "DS" in the description. For example: Mahaska DS Account Group.
- 4. Click the **Preview** button.
- 5. The adjustment amount should be reflected in the **Total** column.